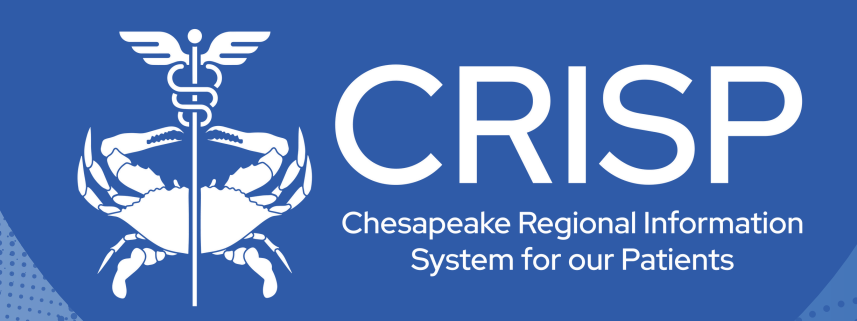

## Delegator Dashboard User Guide

Last Updated: November 5th, 2024

877-952-7477

www.crisphealth.org

10480 Little Patuxent Parkway, Suite 800 Columbia, MD 21044-9997

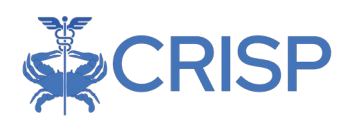

### **PDMP Delegators**

### Overview

Effective July 1, 2018, Maryland statute (§21–2A–04.2) requires CDS Prescribers and Pharmacists in Maryland to request and to assess data from the Maryland Prescription Drug Monitoring Program (PDMP) in certain prescribing and dispensing situations. More information about mandatory use can be found on our website: MarylandPDMP.org. The Maryland PDMP authorizes Prescribers and Pharmacists (also known as "Delegators") registered with the Program to assign their PDMP search authority to one or more authorized "agents" who are known as "Delegates.

### What is a "Delegator"?

A Delegator is a health care provider who prescribes controlled dangerous substances (CDS), including physicians, physician assistants, nurse practitioners, dentists and podiatrists, in connection with the medical care of a patient. A Delegator is also a provider who dispenses CDS, including pharmacists. In addition, a Delegator is a person who has been credentialed to access the PDMP to review the controlled substance prescription history of a patient, and who determines that having a staff member (a "Delegate") assist with PDMP patient searches will benefit their workflow.

### Who can be a "Delegate"?

Delegates may include any staff member (licensed or unlicensed) who is delegated access by a PDMP-registered Prescriber or Pharmacist and who is employed by or under contract with the same practice as the Delegator. Each Delegate must obtain her/his own individual CRISP account for PDMP access; a delegate may not sign into CRISP using the Delegator's account. The potential Delegate(s) must register for the PDMP through the CRISP registration process. The designated staff member can serve as a Delegate for multiple Delegators, and each Delegator can have multiple Delegates. All of these relationships must be maintained in the Delegator Dashboard. Sharing of user credentials is strictly prohibited.

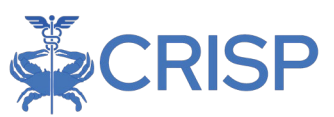

# How does a Delegator establish a relationship with a Delegate?

The potential Delegate(s) must be part of the same organization with access to the portal provided by the HIE Administrator. If the HIE Administrator has not added the Delegate, they must do so.

This allows a Delegator to add the Delegate to their list of approved Delegates via the Delegator Dashboard, available in the CRISP Portal. Once added, the Delegate will receive an email, inviting them to register for the PDMP. Delegate must register through the CRISP Registration Process, selecting "I am a delegate."

If the Delegate has already registered for the PDMP and has been added by their HIE Administrator, the Delegator should be able to add them via the Delegator Dashboard, and access should be provided.

Note: Multiple Delegator-Delegate relationships can be added. Prescribers and Pharmacists accessing PDMP Search through the portal are able to add and remove Delegates through the Delegator Dashboard.

# If I decide to add a Delegate, what are my responsibilities as the Supervising Delegator?

The Supervising Delegator remains responsible for the below actions:

- Protecting the confidentiality of the PDMP data
- Reviewing the PDMP data
- The decision whether to prescribe or dispense a CDS medication to a patient
- For prescribers, documenting in the patient's health record that the PDMP data was requested and assessed prior to prescribing the opioid or benzodiazepine

### PDMP Delegators User Guide

#### Delegator Dashboard View

To view the Delegator Dashboard, log in to the PDMP Portal and select the "Delegator Dashboard" Tile.

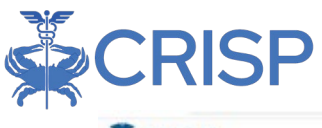

| CRISP                                                                                                    |                                                                                                    |                                                                                      |                                           |                                                                                                    |                                                 | Connecting Provider                                                                                                    | s with Technology to I       | improve Patient C                  |
|----------------------------------------------------------------------------------------------------|----------------------------------------------------------------------------------------------------|--------------------------------------------------------------------------------------|-------------------------------------------|----------------------------------------------------------------------------------------------------|-------------------------------------------------|----------------------------------------------------------------------------------------------------|------------------------------|------------------------------------|
| RISP. All Rights Reserved.                                                                                                    |                                                                                                    | th swi                                                                               | тон ніе Б                                 | 3 SEND FEED                                                                                                    | BACK                                            | R PRODUCT UPDATES                                                                                                    | AMAIA GOTTLIEE               | GP LOGO                            |
| номе                                                                                                    |                                                                                                    |                                                                                      |                                           |                                                                                                    | Se                                              | arch Applications & Reports                                                                                                    |                              | ×                                  |
| IF Downloads Impacted<br>No, PDF downloads from the portal are currently expens                                                       | noing a decrease in speed. We are ac                                                                                                    | tively working to resolve this issue.                                                |                                           |                                                                                                    |                                                 |                                                                                                    | Published (                  | 0e:09-11-2022 X                    |
| is query portal is for authorized use only. By using this a<br>very monitoring tool to ansure all users are adherent to               | yatem, all users acknowledge notice o<br>an approved policy or use case, By co                                                                                                    | of, and agree to comply with, CRISP's Pa<br>ntinuing to use this system you indicade | rticipation Agreems<br>your assertment of | nt ('9%') and C<br>and consent to                                                                                                    | RISP Policie<br>these terr                      | re and Procedures. <b>Click here t</b><br>is and conditions of use.                                                                                                    | o review the policies and pr | cedure. CRISP unex i               |
| Q Patient Search                                                                                                    | Search Results                                                                                                    |                                                                                      |                                           |                                                                                                    |                                                 |                                                                                                    |                              |                                    |
| nst Name * Lass Name *                                                                                                    | First Name                                                                                                    | Last Name                                                                            | Date of Birth                             | Gender J                                                                                                    | 4ddress                                         |                                                                                                    |                              | Match Score                        |
| ne of Birth.* 🗰 Gender 👻                                                                                                    | No records found                                                                                                    |                                                                                      |                                           |                                                                                                    |                                                 |                                                                                                    |                              |                                    |
| N                                                                                                    |                                                                                                    |                                                                                      |                                           |                                                                                                    |                                                 |                                                                                                    |                              |                                    |
| Reset Search                                                                                                    |                                                                                                    | ~                                                                                    |                                           |                                                                                                    |                                                 |                                                                                                    |                              |                                    |
| für Dateiniburu – verlagssonibilit veguning partier                                                                                   | Control ( South of Program of South of Program of South of South o | nert search of address                                                               |                                           |                                                                                                    |                                                 |                                                                                                    |                              |                                    |
| Prescriber Resorts Referral Portal                                                                                                    | Delegator Dashb                                                                                                    | card Unit Garde & Viels                                                              | 3                                         |                                                                                                    |                                                 |                                                                                                    |                              |                                    |
|                                                                                                    |                                                                                                    |                                                                                      |                                           |                                                                                                    |                                                 |                                                                                                    |                              |                                    |
|                                                                                                    |                                                                                                    |                                                                                      |                                           |                                                                                                    |                                                 |                                                                                                    |                              |                                    |
|                                                                                                    |                                                                                                    |                                                                                      |                                           |                                                                                                    |                                                 |                                                                                                    |                              |                                    |
| CRISP                                                                                                    |                                                                                                    |                                                                                      |                                           |                                                                                                    |                                                 | Connecting Provider                                                                                                    | s with Technology to I       | mprove Patient (                   |
| CRISP<br>ISP All Rights Reserved.                                                                                                    |                                                                                                    | ta swr                                                                               | тсн ніе Б                                 | 3 SEND FEED                                                                                                    | BACK                                            | Connecting Provider                                                                                                    | rs with Technology to I      | mprove Patient (                   |
| CRISP<br>ISP, All Rights Reserved.                                                                                                    |                                                                                                    | 13 SW                                                                                | тсн ніе Б                                 | 3 SEND FEED                                                                                                    | BACK                                            | Connecting Provider                                                                                                    | IS WITH Technology to I      | mprove Patient (<br>• Logo<br>×    |
| CRISP<br>ISR AI Rights Reserved.<br>HOME<br>ports & Applications <                                                                    |                                                                                                    | ta swi                                                                               | тен нів 🚬 Б                               | 3 SEND FEED                                                                                                    | BACK<br>Se                                      | Connecting Provider                                                                                                    | IS with Technology to I      | mprove Patient (<br>) De Logo<br>× |
| CRISP<br>ISP. All Rights Reserved.<br>HOME<br>ports & Applications <                                                                  | CRISP Delegator D                                                                                                    | ta swi<br>Nashboard                                                                  | ТСН НІЕ                                   | 3 SEND FEED                                                                                                    | BACK                                            | Connecting Provider                                                                                                    | IS with Technology to I      | mprove Patient (<br>Ge Loso<br>X   |
| CRISP<br>ISP. All Rights Reserved.<br>HOME<br>ports & Applications <<br>Prescriber Reports                                            | CRISP Delegator D                                                                                                    | ta swr                                                                               | TCH HIE Search for cu                     | 3 SEND FEED                                                                                                    | BACK<br>So<br>gates<br>Integates b              | Connecting Provider                                                                                                    | IS with Technology to I      | mprove Patient (                   |
| ISP. All Rights Reserved.<br>HOME<br>ports & Applications <<br>Prescriber Reports<br>Referral Portal                                  | CRISP Delegator D                                                                                                    | ta swr<br>Yashboard                                                                  | TCH HIE Search for cu                     | 3 SEND FEED<br>My Deleg<br>rrent or new d                                                                                                    | BACK<br>So<br>gates<br>lelegates b              | Connecting Provider<br>Q PRODUCT UPDATES<br>arch Applications & Reports<br>y N                                                                                                    | IS with Technology to I      | mprove Patient (<br>• C+ Logo<br>× |
| ISP. All Rights Reserved.<br>HOME<br>ports & Applications <<br>Prescriber Reports<br>Defeated Portal<br>Delegator Dashboard           | CRISP Delegator D                                                                                                    | ta swi                                                                               | Search for cu                             | My Deleg                                                                                                    | BACK<br>So<br>pates<br>lelegates b              | Connecting Provider Connecting Provider Product updates arch Applications & Reports y N                                                                                                    | IS with Technology to I      | mprove Patient i                   |
| CRISP<br>ISP, All Rights Reserved.<br>HOME<br>ports & Applications <<br>Prescriber Reports<br>Refersal Portal<br>Delegator Dashboard  | CRISP Delegator D                                                                                                    | ta swi                                                                               | Curr                                      | My Deleg<br>ment or new d                                                                                                    | BACK<br>So<br>pates<br>lelegates b              | Connecting Provider  Product updates  Applications & Reports  Y N                                                                                                    | MAIA OOTTLIEE                | mprove Patient                     |
| ECRISP<br>ISP. All Rights Reserved.<br>HOME<br>ports & Applications <<br>Prescriber Reports<br>Referral Portal<br>Delegator Dashboard | CRISP Delegator D                                                                                                    | ta swr                                                                               | Search for cu<br>Curr                     | My Deleg<br>more than the second second | BACK<br>So<br>pates<br>lelegates b<br>eggates   | Connecting Provider  C PRODUCT UPDATES  arch Applications & Reports  y N                                                                                                    | IS with Technology to I      | mprove Patient i                   |
| CRISP<br>ISP. All Rights Reserved.<br>HOME<br>ports & Applications <<br>Prescriber Reports<br>Defersal Portal<br>Delegator Dashboard  | CRISP Delegator D                                                                                                    | tashboard                                                                            | Search for cu<br>Curr<br>Name             | My Deleg<br>ment or new o<br>ent Dele                                                                                                    | gates<br>egates                                 | Connecting Provider Connecting Provider Proceed of the second second sec | MAIA OOTTLIE                 | Enal                               |
| SP. All Rights Reserved.<br>HOME<br>Soorts & Applications <<br>resoriber Reports<br>referral Portal<br>elegator Dashboard             | CRISP Delegator D                                                                                                    | kashboard<br>d af Your Organizator                                                   | Search for cu<br>Curr<br>Name             | My Deleg<br>My Deleg<br>ment or new d                                                                                                    | pates<br>pates<br>eleiegates tr<br>egates<br>Ti | Connecting Provider C PRODUCT UPDATES arch Applications & Reports y N                                                                                                    | rs with Technology to I      | Improve Patient                    |

#### Adding a New Delegate

To search for the desired Delegate, begin typing the Delegate name into the Search for delegates bar. A list of potential Delegates is displayed who are within the Delegator's organization and have PDMP access. Click the green Add Delegate button to the right of the person's name to add them as a Delegate.

If the desired Delegate is not in the search results list, please confirm the individual has an active Portal account. A missing Delegate may indicate their account information needs to be updated or that they have not completed all steps required for PDMP access at their

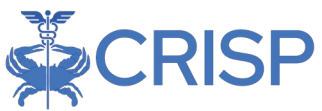

current organization. The Delegate should contact their HIE Administrator to confirm that they are added under the correct organization. For additional information, contact CRISP Support at support@crisphealth.org or 877-952-7477 for assistance

After choosing **Add Delegate**, a confirmation box displays asking the Delegator to attest having a professional relationship with the selected Delegate. Choose Continue for the Delegate to be added or Cancel to go back to the dashboard without adding the Delegate.

| 幕 CRISP                     |                          |                     |                                       | Conn          | ecting Providers w | ith Technology to Impr | ove Patient Ca |  |  |
|-----------------------------|--------------------------|---------------------|---------------------------------------|---------------|--------------------|------------------------|----------------|--|--|
| CRISP. All Rights Reserved. |                          | ta switch i         | IE SEND FEEDBA                        |               |                    | L MAIA GOTTLIEB        |                |  |  |
| 😤 НОМЕ                      |                          |                     |                                       | Search Applic | ations & Reports   |                        | ×              |  |  |
| Reports & Applications      | CRISP Delegator Dashboar | d                   |                                       |               |                    |                        |                |  |  |
| Prescriber Reports          | CRISP Delegator Dashboar | u                   | My Delegate                           | 98            |                    |                        |                |  |  |
| Referral Portal             |                          | Te                  | rch for current or new delegates by N | ame           |                    |                        |                |  |  |
| Delegator Dashboard         |                          | Potential Delegates |                                       |               |                    |                        |                |  |  |
|                             |                          |                     |                                       |               |                    | Displaying             | t result(s)    |  |  |
|                             | ld                       | Name                | Title                                 | Organization  | Email              |                        |                |  |  |
|                             | 0033h00000scJeZAAU       | Test Account O      | her Non-Licensed Staff                | CRISP-MD      | test@crispmd.con   | n. Add Delegate        |                |  |  |
|                             | 0033h000017W6LQAA0       | testing portal      | Scribe                                | CRISP-MD      | port@testing.com   | Add Delegate           |                |  |  |
|                             |                          |                     | Current Dolog                         | atas          |                    |                        |                |  |  |
|                             |                          |                     | Gurrent Deleg                         | ates          |                    |                        |                |  |  |

#### Removing a Delegate

The Delegator can remove someone as an authorized Delegate using the Delegator Dashboard. To delete a Delegate, click the yellow Remove button to the right of the Delegate's name. Confirmation is required to complete the action and remove the Delegate.

| SEND FEEDBACK Q PRODUCT UPDATES AMAIA GOTTLIEB I L    |  |  |  |  |  |  |  |
|-------------------------------------------------------|--|--|--|--|--|--|--|
| Search Applications & Reports                         |  |  |  |  |  |  |  |
|                                                       |  |  |  |  |  |  |  |
|                                                       |  |  |  |  |  |  |  |
|                                                       |  |  |  |  |  |  |  |
| My Delegates                                          |  |  |  |  |  |  |  |
|                                                       |  |  |  |  |  |  |  |
|                                                       |  |  |  |  |  |  |  |
|                                                       |  |  |  |  |  |  |  |
|                                                       |  |  |  |  |  |  |  |
| Current Delegates                                     |  |  |  |  |  |  |  |
| Displaying 1 result(                                  |  |  |  |  |  |  |  |
| ife Organization Email                                |  |  |  |  |  |  |  |
| ribe CRISP-MD vittalesh111n@omail.com Remove Delegate |  |  |  |  |  |  |  |
|                                                       |  |  |  |  |  |  |  |
| i for c                                               |  |  |  |  |  |  |  |

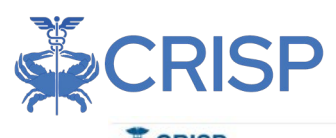

| <b>CRISP</b>                          |                                                  |                               |                                           | Connecting Providers v                            | with Technology to Improve Pati | ient Care |
|---------------------------------------|--------------------------------------------------|-------------------------------|-------------------------------------------|---------------------------------------------------|---------------------------------|-----------|
| © CRISP. All Rights Reserved.         |                                                  | ta switch Hie                 | SEND FEEDBACK                             |                                                   |                                 | LOGOUT    |
| 😤 номе                                |                                                  |                               |                                           | Search Applications & Reports                     |                                 | хQ        |
| Reports & Applications                | CPISP Delegator Dashbaard                        |                               |                                           |                                                   |                                 |           |
| Prescriber Reports                    | CRISP Delegator Dashboard                        | _                             | My Delegates                              |                                                   |                                 |           |
| Referral Portal                       |                                                  | Search                        | for current or new delegat                | es by N                                           |                                 |           |
| Delegator Dashboard                   |                                                  | Confirmati                    | on                                        | ×                                                 |                                 |           |
|                                       |                                                  | Remove "Vit<br>your list of d | talesh Neelam-CRISP-<br>elegates?         | MD" from                                          | Displaying 1 result             | H(s).     |
|                                       | 14                                               | Name                          | Cancel                                    | Continue                                          |                                 |           |
|                                       | 0033h00000y2i4rAAA V                             | Ittalesh Neelam Scribe        | CRISP-MD                                  | vittalesh111n@gmail.com                           | Remove Delegate                 |           |
| © CRUSP: All Rights Reserved.         |                                                  | ta switch hie                 | SEND FEEDBACK                             | PRODUCT UPDATES     Search Applications & Reports | 💄 MAIA GOTTLIEB 🔂               | LOGOUT    |
| Penorte & Annlications                |                                                  |                               |                                           |                                                   |                                 |           |
|                                       | CRISP Delegator Dashboard                        |                               |                                           | Delegate                                          | removed                         |           |
| Prescriber Reports<br>Referral Portal |                                                  | Search fo                     | My Delegates<br>r current or new delegate | s by                                              |                                 |           |
| Delegator Dashboard                   |                                                  | Pot                           | tential Delegat                           | es                                                |                                 | ٦         |
|                                       | ld                                               | Name                          |                                           | Title Orga                                        | nization Email                  |           |
|                                       | No Potential New Delegates Found at Your Organiz | ration                        |                                           |                                                   | Displaying 0 result(s)          |           |
|                                       |                                                  | Cu                            | rrent Delegate                            | 25                                                |                                 |           |
|                                       | Id                                               | Name                          |                                           | Title Organiz                                     | ation Email                     |           |
|                                       | No Current Delegates Found at Your Organization  |                               |                                           |                                                   | Displaying 0 result(s).         |           |